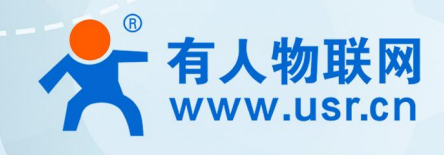

## 积木式边缘网 USR-M300

# IEC104 协议转换

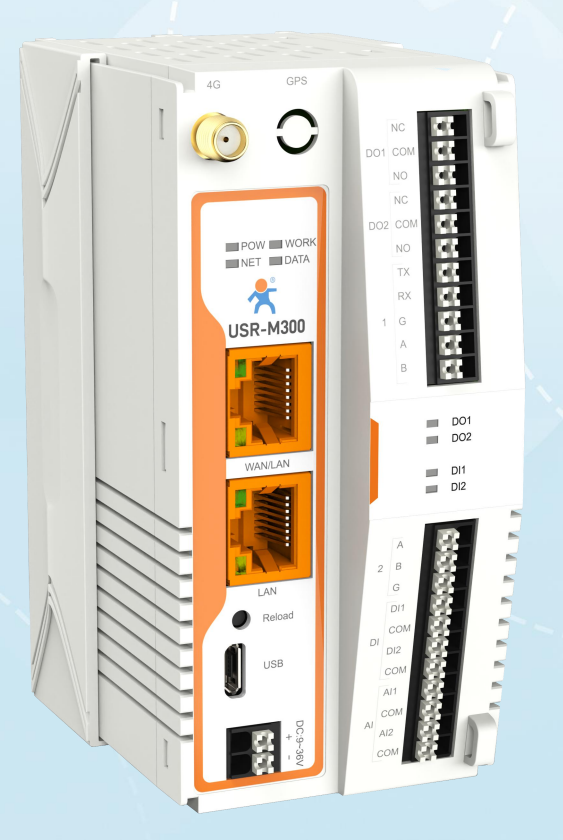

## 联网找有人,靠谱

可信赖的智慧工业物联网伙伴

#### USR-M300 IEC104 协议转换应用案例

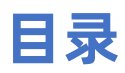

| 1. | 产品简介                | . 3 |
|----|---------------------|-----|
| 2. | IEC104 协议           | 3   |
| 3. | 环境准备                | 3   |
| 4. | 配置 M300             | 3   |
|    | 4.1. 接线             | 3   |
|    | 4.2. 配置 IEC104 协议转换 | 3   |
| 5. | 模拟从机软件配置            | 5   |
|    | 5.1. 创建链接           | 5   |
|    | 5.2. 打开采集的点位        | . 6 |
| 6. | 查看结果                | 7   |
| 7. | 更新历史                | 7   |

## 1. 产品简介

M300 是一款高性能可拓展的综合性边缘网关。产品集成了数据的边缘采集、计算、主动上报和数据读写,联动控制,I0 采集和控制等功能,采集协议包含标准 Modbus 协议和多种常见的 PLC 协议,以及行业专用协议;主动上报采用分组上报方式,自定义 Json 上报模版,快速实现服务器数据格式的对接。同时产品还具备路由和 VPN 以及图形化编程功能,图形化模块设计边缘计算功能,满足客户自有设计需求。产品支持 TCP/MQTT (S)协议通信,支持多路连接;支持 Modbus RTU/TCP 和 OPC UA 协议转换等功能,产品更是支持有人云,阿里云和 AWS,华为云等常用平台的快速接入。

产品采用 Linux 内核, 主频高达 1.2Ghz; 网络采用 WAN/LAN 加 4G 蜂窝的设计, 上行传输更加可靠, 同时 LAN 口可以外接摄像头等设备,结合本身路由功能即可实现功能应用; 硬件上集成了 2 路 DI, 2 路 DO 和 2 路 AI 和 2 路 RS485, 不仅能实现工业现场控制和采集的需求,还能实现根据各种采集点数据或状态进行联动控制。可以广泛应用在智慧养殖, 智慧工厂等多种工业智能化方案中。

产品在结构上采用可拓展设计,可以通过拓展不同功能的模块进行组合应用,更好的满足不同场景对于 I0 数量和 通信接口的需求。方便快捷,节省成本。

### 2. IEC104 协议

IEC104 协议,正式名称为 IEC60870-5-104,是由国际电工委员会(IEC)制定的一项标准,旨在为电力系统自动 化设备之间的网络通信提供支持。该协议利用 TCP/IP 作为底层通信协议,用于监视和控制电力系统中的各类设备,包 括但不限于变电站、发电机、开关等。

#### 3. 环境准备

USR-M300 一台 网线一根 12V/1A 电源适配器一个

#### 4. 配置 M300

#### 4.1. 接线

将 M300 的 LAN 口接在电脑上,在电脑的浏览器中通过 LAN 口 IP (192.168.1.1)进入 M300 的内置页面。输入账号 密码(默认的账号密码都是: admin)。然后点击登录。

| ← G | ▲ 不安主 | t   192.168.1.1/#/login |      |            |  |
|-----|-------|-------------------------|------|------------|--|
|     |       |                         |      |            |  |
|     |       |                         |      | 欢迎登录       |  |
|     |       |                         |      | <b>张</b> 母 |  |
|     |       |                         | 连接价值 | admin      |  |
|     |       |                         |      | 増弱         |  |
|     |       |                         | 价值连接 | admin ©    |  |
|     |       |                         |      | <b>₩</b>   |  |
|     |       |                         |      |            |  |

#### 4.2. 配置 IEC104 协议转换

(1)、在"边缘计算"一"协议转换"一"IEC104"的界面下,配置"本地端口号"、"COT 大小"、"K"、"W"、 "TO"、"T1"、"T2"、"T3"和"最大连接数"的基础配置,配置完点击"应用"。

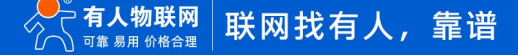

- •服务器地址:本机的 IP 地址
- •本地端口:自定义。
- COT 大小:用于标识数据传输原因的重要字段。默认为 2。
- •K: 在数据传输过程中, 主机在未收到确认应答前的最大重传次数。
- W: 主机在等待确认应答之前可以发送的最大未确认数据帧数量。
- T0: 主机在发送报文后等待确认应答的最长时间。
- •T1:从机在接收到报文后发送确认应答的最长时间。
- •T2: 主机在未收到任何数据或确认应答时,发送生命探测请求的最长时间。注: T2 < T1
- •T3: 主机在发送生命探测请求后,等待响应的最长时间。

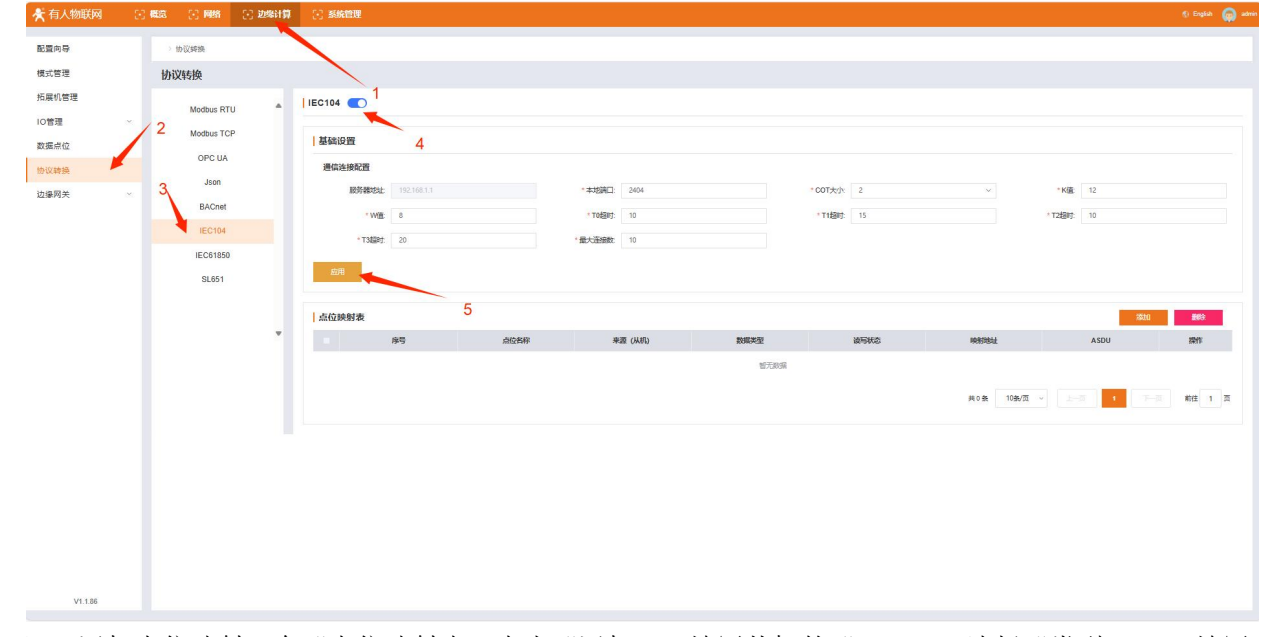

(2)、添加点位映射,在"点位映射表"点击"添加",填写从机的"ASDU",选择"类型 ID",填写"映射初 始地址",在点位选择"添加点位",选择需要添加点位的从机,选择需要添加的点位,配置完点击"确定"。然后 重启。(本次测试转换的是 M300 本机的 D0 点位)。

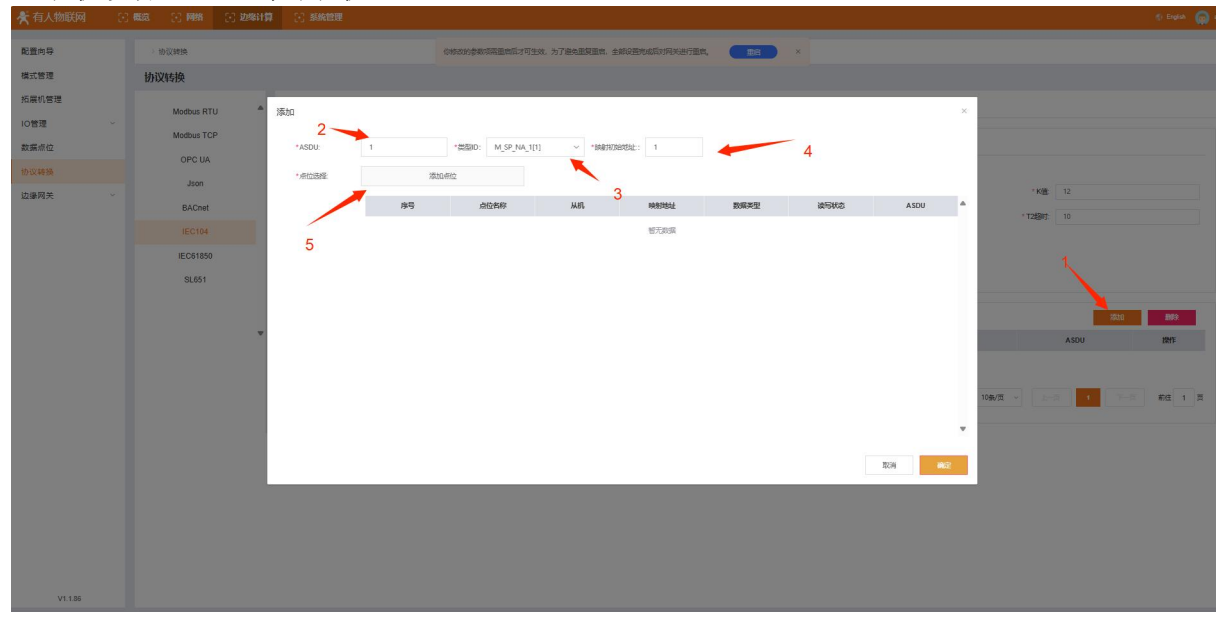

• ASDU:从机设备 COA 地址,即从机地址。

#### USR-M300 IEC104 协议转换应用案例

| ★ 有人物联网 | (f) 🛤 | 総 💮 网络     | [1] 边缘计算                                | [·] \$5(K) | 館理                   |                 |                       |                        |           |        |          |        | 🕤 English 🧑 admin |
|---------|-------|------------|-----------------------------------------|------------|----------------------|-----------------|-----------------------|------------------------|-----------|--------|----------|--------|-------------------|
| 配置向导    |       | 协议转换       |                                         |            |                      | 白彩云的参称万英国       | 言情才可生效,为了遍免重复重度,全部设置的 | alinatifica, <b>De</b> | ×         |        |          |        |                   |
| 模式管理    |       | 协议转换       |                                         |            |                      |                 |                       |                        |           |        |          |        |                   |
| 拓展机管理   |       |            |                                         |            | an sa sa dan sa      |                 |                       |                        |           |        |          |        |                   |
| 10管理 ~  |       | Modbus RTC | , ,,,,,,,,,,,,,,,,,,,,,,,,,,,,,,,,,,,,, | suu ,      | WHU20207             | *               |                       |                        |           |        |          |        |                   |
| 数据点位    |       | modous TCP |                                         | *ASDU      | 从机选择                 | Local_IO ~ Itti | 入出位资料                 |                        |           |        |          |        |                   |
| 协议转换    |       | OPC UA     |                                         | *#102      | ■ 序号                 | 点位各称            | 从机                    | 数编类型                   | 波写状态      |        |          |        |                   |
| 边缘网关    |       | Json       |                                         |            | II 1                 | DI01            | Local_IO              | 位                      | 只读        |        |          | K 🕅 12 |                   |
|         |       | BACnet     |                                         |            | 2                    | DI02            | Local_IO              | 位                      | 只產        |        | -<br>'T2 | 10     |                   |
|         |       |            |                                         |            | 3                    | D001            | Local_IO              | 位                      | <b>愛写</b> | _      |          |        |                   |
|         |       | IEC61850   |                                         |            | <b>2</b> 4           | D002            | LocaLIO               | 位                      | 读写        | _      |          |        |                   |
|         |       | SL651      |                                         |            | <ul> <li></li> </ul> |                 |                       |                        |           |        |          |        |                   |
|         |       |            |                                         |            |                      |                 |                       |                        |           |        |          | 2520   | 202               |
|         |       |            | v                                       |            |                      | 2               |                       |                        | 3         |        |          | ASDU   | 19HF              |
|         |       |            |                                         |            |                      | 2               |                       |                        |           |        |          |        |                   |
|         |       |            |                                         |            |                      |                 |                       |                        |           |        |          |        |                   |
|         |       |            |                                         |            |                      |                 |                       |                        | *         | · ·    | 10姜/页 ~  |        | <u>載在</u> 1页      |
|         |       |            |                                         |            |                      |                 |                       |                        | Rôn a     | 62     | *        |        |                   |
|         |       |            |                                         |            |                      |                 |                       |                        | 15        |        |          |        |                   |
|         |       |            |                                         |            |                      |                 |                       |                        |           | A MALE |          |        |                   |
|         |       |            |                                         |            |                      |                 |                       |                        |           |        |          |        |                   |
|         |       |            |                                         |            |                      |                 |                       |                        |           |        |          |        |                   |
|         |       |            |                                         |            |                      |                 |                       |                        |           |        |          |        |                   |
|         |       |            |                                         |            |                      |                 |                       |                        |           |        |          |        |                   |
| V1.1.86 |       |            |                                         |            |                      |                 |                       |                        |           |        |          |        |                   |

## 5. 模拟从机软件配置

#### 5.1. 创建链接

本次测试用 IEC104 Client Simulator 软件模拟主站采集 M300 协议转换的数据,点击"新建连接", 填写对应的配置,配置完点击确定。

- 服务器 IP 地址: M300 的本机的 IP 地址
- •服务器端口: M300的本地端口。
- COT 大小:用于标识数据传输原因的重要字段。默认为 2。
- •K: 在数据传输过程中, 主机在未收到确认应答前的最大重传次数。
- •W: 主机在等待确认应答之前可以发送的最大未确认数据帧数量。
- •T0: 主机在发送报文后等待确认应答的最长时间。
- •T1:从机在接收到报文后发送确认应答的最长时间。
- •T2: 主机在未收到任何数据或确认应答时,发送生命探测请求的最长时间。注: T2 < T1
- •T3: 主机在发送生命探测请求后,等待响应的最长时间。
- •时钟同步周期: 主机向从机发送时钟同步请求的时间间隔。
- •总召唤命令时间间隔: 主机向从机发送请求所有数据的报文的周期时间。

#### USR-M300 IEC104 协议转换应用案例

| IEC104 Client Simulator                                       |                                         | - 🗆 X                                                   |
|---------------------------------------------------------------|-----------------------------------------|---------------------------------------------------------|
| 文件 編編 显示 工具 控制命令 帮助<br>ダ し し る 11<br>新雄連接 打开连接 美術連接 編編連接 通信細节 | (分) (分) (分) (分) (分) (分) (分) (分) (分) (分) | I         C_TS_TA_1         C_RP_NA_1         F_SC_NA_1 |
|                                                               | 选择规约: IEC 60870-5-104 *                 |                                                         |
|                                                               | 服装着料/地理: 192.168.1.1                    |                                                         |
|                                                               |                                         |                                                         |
|                                                               |                                         |                                                         |
|                                                               | K: 12                                   |                                                         |
|                                                               | W: 8                                    |                                                         |
|                                                               | t0: 10                                  |                                                         |
|                                                               | t1: 15                                  |                                                         |
|                                                               | t2: 10                                  |                                                         |
|                                                               | t3: 20                                  |                                                         |
|                                                               | 源发站地址: 0                                |                                                         |
|                                                               | 时钟同步周期(秒): 0                            |                                                         |
|                                                               |                                         |                                                         |
|                                                               | 计数量名换命令时间间隔 (秒): 0                      |                                                         |
|                                                               | 确定 取消                                   |                                                         |
|                                                               |                                         |                                                         |
|                                                               |                                         |                                                         |

#### 5.2. 打开采集的点位

点击建立的链接,然后"打开连接",在链接下面会自动生成对应的点位。

| 🚱 IEC104 Client Simulator                                    |                                                                                    |                                                                                                    |                                                                                         |                   |                  |                                       |                                         |                                                                                                    |               | - 0          | ×       |
|--------------------------------------------------------------|------------------------------------------------------------------------------------|----------------------------------------------------------------------------------------------------|-----------------------------------------------------------------------------------------|-------------------|------------------|---------------------------------------|-----------------------------------------|----------------------------------------------------------------------------------------------------|---------------|--------------|---------|
| 文件 編編 显示 工具 控制命令 帮助<br>ダ し し (3)<br>新建连接 打开连接 关闭连接 編輯连接 通信细节 |                                                                                    |                                                                                                    |                                                                                         | ن<br>د_ic_na_1 с_ |                  |                                       | NA_1 C                                  |                                                                                                    | C_TS_TA_1 C_F | RP_NA_1 F_SC | ②<br>1  |
| V & 192.168.1.1:2404                                         | \$ 192.168.1.1:2                                                                   | 2404 > STATION 1                                                                                                    | > 単点信息 ×                                                                                |                   |                  |                                       |                                         |                                                                                                    |               |              |         |
| STATION 1                                                    | 45 46 47                                                                           | 48 49 50                                                                                                    | 51 58 59                                                                                | 60 61 6           | 63 64            | 110 111                               | 112                                     | 113                                                                                                    |               |              | 100     |
|                                                              | IOA                                                                                | 组名 3                                                                                                    | 变量名                                                                                     | SIQ.SPI           | SIQ.BL           | SIQ.SB                                | S                                       | IQ.NT                                                                                                    | SIQ.IV        | COT          |         |
|                                                              | 1                                                                                  |                                                                                                    |                                                                                         | False             | False            | False                                 | F                                       | alse                                                                                                    | False         | INTERROO     | GATED_I |
|                                                              | 2                                                                                  |                                                                                                    |                                                                                         | False             | False            | False                                 | F                                       | alse                                                                                                    | False         | SPONTANE     | EOUS (3 |
|                                                              | SINGLE-POINT I                                                                     | INFORMATION WIT                                                                                                    | H QUALITY DES                                                                           | CRIPTOR           | Ŧ                | 品质描述词的单点                              | 這信息                                     |                                                                                                    |               |              | ÷       |
|                                                              | <pre>     SINGLE-POINT I     SIQ     SPI         &lt;0&gt;         &lt;1&gt;</pre> | <pre>LNFORMATION WIT<br/>:= CP8{SFI<br/>:= 0FF<br/>:= 0N<br/>:= 851[3:40<br/>:= 853[2.4<br/>:= 853[2.4<br/>:= 851[3:40<br/>:= not bloc<br/>:= not blocked<br/>:= substitut<br/>:= substitut<br/>:= 851[7]</pre> | H QUALITY DES<br>RES,BL,SB,NT,<br>1><br>]<0><br>1><br>ked<br>1><br>tituted<br>ted<br>1> | CRIPTOR<br>IV}    | R<br>B<br>S<br>N | E E E E E E E E E E E E E E E E E E E | (信息) 二二二二二二二二二二二二二二二二二二二二二二二二二二二二二二二二二二 | P8{SPI, RES,<br>S1[1]<01><br>F<br>S3[5]<01><br>法被闭锁<br>发闭锁<br>S1[6]<01><br>被取代<br>S1[6]<01><br>被取代<br>S1[7]<01><br>·** | BL,SB,NT,IV}  |              | •       |
|                                                              | IV <0>                                                                             | := BS1[8]<0<br>:= valid                                                                                                    | 1>                                                                                      |                   | I                | <0>                                   | := B:<br>:= 有                           | S1[8]<01><br>I效                                                                                                    |               |              |         |

## 6. 查看结果

|     |                                                                                                    | 🕑 边缘计算 🛛 🕤                                                                                                    | 系统管理                                                                                                    |                                                                                                    |                                                                          |                                                                                  |                                                                                                    |                                                                                                    |                                                                                                  |                                  |                                    |                                  |                                                                      |                                                                        |                                                                                                    |
|-----|----------------------------------------------------------------------------------------------------|----------------------------------------------------------------------------------------------------|----------------------------------------------------------------------------------------------------|----------------------------------------------------------------------------------------------------|--------------------------------------------------------------------------|----------------------------------------------------------------------------------|----------------------------------------------------------------------------------------------------|----------------------------------------------------------------------------------------------------|--------------------------------------------------------------------------------------------------|----------------------------------|------------------------------------|----------------------------------|----------------------------------------------------------------------|------------------------------------------------------------------------|----------------------------------------------------------------------------------------------------|
|     | 1                                                                                                    |                                                                                                    |                                                                                                    |                                                                                                    |                                                                          |                                                                                  |                                                                                                    |                                                                                                    |                                                                                                  |                                  |                                    |                                  |                                                                      |                                                                        |                                                                                                    |
| 向导  | > 数据点位                                                                                                    |                                                                                                    |                                                                                                    |                                                                                                    |                                                                          |                                                                                  |                                                                                                    |                                                                                                    |                                                                                                  |                                  |                                    |                                  |                                                                      |                                                                        |                                                                                                    |
| 5理  | 数据点位                                                                                                    |                                                                                                    |                                                                                                    |                                                                                                    |                                                                          |                                                                                  |                                                                                                    |                                                                                                    |                                                                                                  |                                  |                                    |                                  |                                                                      |                                                                        |                                                                                                    |
| 管理  | 从机                                                                                                    |                                                                                                    |                                                                                                    |                                                                                                    |                                                                          |                                                                                  |                                                                                                    |                                                                                                    |                                                                                                  |                                  |                                    |                                  | 850                                                                  | 导入                                                                     | 朝日                                                                                                    |
| ~   |                                                                                                    |                                                                                                    |                                                                                                    |                                                                                                    |                                                                          |                                                                                  |                                                                                                    |                                                                                                    |                                                                                                  |                                  |                                    |                                  |                                                                      |                                                                        |                                                                                                    |
| 総   | 版本号: 1731077007                                                                                                    |                                                                                                    |                                                                                                    |                                                                                                    |                                                                          |                                                                                  |                                                                                                    |                                                                                                    |                                                                                                  |                                  |                                    |                                  |                                                                      |                                                                        |                                                                                                    |
| 态   | Local_IO                                                                                                    | 🔵 a                                                                                                    | Slave                                                                                                    | e_Status                                                                                                    | •                                                                        | 本技                                                                               |                                                                                                    |                                                                                                    |                                                                                                  |                                  |                                    |                                  |                                                                      |                                                                        |                                                                                                    |
| 12  | TO Slave                                                                                                    |                                                                                                    | Siave<br>0:直线                                                                                                    | 51atus<br>1:异常 2:在线 3:将                                                                                                    | 中用                                                                       |                                                                                  |                                                                                                    |                                                                                                    |                                                                                                  |                                  |                                    |                                  |                                                                      |                                                                        |                                                                                                    |
| 倾   | protocol: Local_M                                                                                                    | 0                                                                                                    | protoc                                                                                                    | ol: Slave Status                                                                                                    |                                                                          |                                                                                  |                                                                                                    |                                                                                                    |                                                                                                  |                                  |                                    |                                  |                                                                      |                                                                        |                                                                                                    |
| × × |                                                                                                    |                                                                                                    |                                                                                                    |                                                                                                    |                                                                          |                                                                                  |                                                                                                    |                                                                                                    |                                                                                                  |                                  |                                    |                                  |                                                                      |                                                                        |                                                                                                    |
|     |                                                                                                    |                                                                                                    |                                                                                                    |                                                                                                    |                                                                          |                                                                                  |                                                                                                    |                                                                                                    |                                                                                                  |                                  |                                    |                                  |                                                                      |                                                                        |                                                                                                    |
|     | 从机一点位列表                                                                                                    |                                                                                                    |                                                                                                    |                                                                                                    |                                                                          |                                                                                  |                                                                                                    |                                                                                                    |                                                                                                  |                                  |                                    |                                  |                                                                      |                                                                        |                                                                                                    |
|     |                                                                                                    |                                                                                                    |                                                                                                    |                                                                                                    |                                                                          |                                                                                  |                                                                                                    |                                                                                                    |                                                                                                  |                                  |                                    |                                  |                                                                      |                                                                        |                                                                                                    |
|     |                                                                                                    |                                                                                                    |                                                                                                    |                                                                                                    |                                                                          |                                                                                  |                                                                                                    |                                                                                                    |                                                                                                  |                                  |                                    |                                  |                                                                      |                                                                        |                                                                                                    |
|     |                                                                                                    |                                                                                                    |                                                                                                    |                                                                                                    |                                                                          |                                                                                  |                                                                                                    |                                                                                                    |                                                                                                  |                                  |                                    |                                  | and American                                                         |                                                                        |                                                                                                    |
|     | 序号                                                                                                    | 点位有称                                                                                                    | 数编类型                                                                                                    | 小教位教                                                                                                    | 地址                                                                       | 波写状态                                                                             | 的沈波                                                                                                    | 超时间(ms)                                                                                                    | 設場                                                                                               | 5                                | 采集公式                               | 控制公式                             | 2007.84523<br>200608                                                 | ł                                                                      | RHE                                                                                                    |
|     | · 序号<br>- 1                                                                                                    | <b>由位相称</b><br>D002                                                                                                    | 数据类型                                                                                                    | 小数位数<br>0                                                                                                    | Male<br>DO 02                                                            | 波写状态<br>爱写                                                                       | <b>0次报</b><br>1级                                                                                                   | 超到時間间(ma)<br>2000                                                                                                    | 1<br>1                                                                                           | 5                                | · · ·                              | 1289224                          | 888-884688<br>868088<br>                                             | R<br>Sector                                                            | RHE                                                                                                    |
|     | <ul> <li>序号</li> <li>1</li> <li>2</li> </ul>                                                                                                    | 点位的称<br>D002<br>D001                                                                                                    | <b>D##2</b>                                                                                                    | 4 <b>18</b> 840288<br>0<br>0                                                                                                    | 1812<br>D0 02<br>D0 01                                                   | <b>波明状态</b><br>安有<br>安有                                                          | <b>的</b> 沈缓<br>1级<br>1级                                                                                            | <b>#BHRHRi(ms)</b><br>2000<br>2000                                                                                                    | 808<br>1                                                                                         | 5                                | ·重公式                               | 1288234<br>                      | 200 / Berlins<br>                                                    | 8<br>290<br>200                                                        | RIFE<br>BIRTS                                                                                                    |
|     |                                                                                                    | (回位有称)<br>D002<br>D001<br>D002                                                                                                    | <b>10672</b>                                                                                                    | 小銀4288288<br>0<br>0<br>0                                                                                                    | 1812<br>D0 02<br>D0 01<br>D1 02                                          | <b>波同状态</b><br>实可<br>实写<br>只读                                                    | <b>855429</b><br>100<br>100<br>100                                                                                 | 2000<br>2000<br>2000                                                                                                    | 2056<br>1<br>1                                                                                   | 5                                | *#22+t<br>                         | 1288234<br><br>                  |                                                                      | 8<br>220<br>220<br>220<br>220                                          |                                                                                                    |
|     | ■ 序号<br>1<br>2<br>3<br>(※) IECTO4 CHer<br>文件 编辑                                                                                                    | <u>点位条柄</u><br>D0%2<br>D001<br>D002<br>tt Simulator<br>展示 工具 控制命                                                                                                    |                                                                                                    | 1/48%028<br>0<br>0                                                                                                    | 地址<br>DO 02<br>DO 01<br>DI 02                                            | <b>波明地芯</b><br>愛ק<br>変ק<br>只張                                                    | <b>我外级</b><br>1级<br>1级<br>1级                                                                                       | 記録記録(ma)<br>2000<br>2000<br>2000                                                                                                    | 2036<br>1<br>1<br>0                                                                              | 5                                | *#22xt<br>                         | 12883245<br><br>                 | 2022/AR45805<br>2020<br>2020<br>2020<br>2020<br>2020<br>2020<br>2020 | 8<br>200<br>200<br>200<br>200<br>200                                   |                                                                                                    |
|     | ■ 勝号<br>1<br>2<br>3<br>(学) IECT04 Clier<br>文件 編編<br>反び (①                                                                                                    | <u> お</u> 総合物体<br>DO02<br>D001<br>D002<br>は Simulator<br>最示 工具 注制論                                                                                                    | 数据末型<br>位<br>位<br>位<br>位<br>位<br>一<br>位<br>一<br>位<br>一<br>一                                                                                                    | /1488628R<br>0<br>0                                                                                                    | 1854<br>DO 02<br>DO 01<br>DI 02                                          | 2017年20日<br>2017年<br>2017年<br>2017年<br>2017年                                     | <b>925/88</b><br>112<br>112<br>112<br>112                                                                          | 2000<br>2000<br>2000                                                                                                    | 2056<br>1<br>1<br>0                                                                              | -<br>-<br>企 ①                    | xxxxx<br><br><br>2. ○ ×<br>2. ② ③  | 129842a4t<br><br><br>            |                                                                      | 8<br>2992<br>9952<br>9952<br>9953<br>9953<br>9953                      |                                                                                                    |
|     | ■ 序号<br>1<br>2<br>3<br>(学) IECI04 Clear<br>文件 編編<br>の (人<br>新議論表 777<br>× Ø 192163                                                                                                    | <u>約後</u> 務時<br>D042<br>D001<br><u>D02</u><br>t Simulator<br>最示 工具 投制命<br>算法 分割余 機構通<br>1,2201                                                                                                    | 数編末型<br>位<br>位<br>位<br>位<br>位<br>位<br>位<br>位<br>位<br>位<br>位<br>位<br>位                                                                                                    | 0<br>0<br>0                                                                                                    | 地址<br>D0 02<br>D0 01<br>D1 02                                            | 2013年20日<br>2017<br>1月25<br>1月25<br>1月25<br>1月25<br>1月25<br>1月25<br>1月25<br>1月25 | 95%8<br>18<br>18<br>18<br>18<br>18<br>18<br>18<br>18<br>18                                                         | Etatetetiki(ma)<br>2000<br>2000<br>2000                                                                                                    |                                                                                                  | s<br>                            | R#2201<br><br><br><br><br><br><br> | 10992245<br><br><br><br>         | 286./Refile<br>A0554<br><br><br><br>                                 | 8<br>220<br>220<br>220<br>220<br>220<br>220<br>200<br>200<br>200<br>20 |                                                                                                    |
|     | <ul> <li>序号</li> <li>1</li> <li>2</li> <li>3</li> <li>※注 場場</li> <li>ダ (1)</li> <li>※読載法理:77</li> <li>✓ ダ 192:168.1</li> <li>✓ ● \$1371C</li> </ul>                                                                                                    | <u>会校部時</u> D002     D001     D002     t Simulator     展示 工具 技制的     通知    成功    成功    成功    成功    成功    成功    成功    成功    成功    成功    成功    成功    成功    成功    成功    成功    成功    成功    成功    成功    成功    成功    成功    成功    成功    成功    成功    成功    成功    成功    成功    成功    成功    成功    成功    成功    成功    成功    低加    低加    和    低加    低加    低加    低加    低加    低加    低加    低加    低加    低加    低加    低加    低加    低加     加     加     加 | 数編末型<br>位<br>位<br>位<br>位<br>道<br>信<br>初<br>节<br>・<br>・<br>・<br>・<br>・<br>・<br>・<br>・<br>・<br>・<br>・<br>・<br>・<br>・<br>・<br>・<br>・<br>・                                                                                                    | → VENCER<br>0<br>0<br>0<br>192.168.1.12<br>45 45 77                                                                                                    | 1852<br>DO 02<br>DO 01<br>DI 02                                          | 並明状态<br>変写                                                                       | 68788<br>192<br>192<br>192<br>192<br>192<br>192<br>192<br>192<br>192<br>192                                        | 2000<br>2000<br>2000<br>2000<br>2000                                                                                                    |                                                                                                  | TS_TA_1 C_RP                     | ###25%<br><br><br><br><br><br><br> | 拉制公式<br><br><br><br>+<br>+       | 280.RHOIDS<br>A00884<br><br><br><br><br>199/5 - 2 1                  | 8<br>200<br>200<br>200<br>200<br>200<br>200<br>200                     |                                                                                                    |
|     | ■ 8号<br>1<br>2<br>3<br>(※) ECTO4 Cite<br>文片 編編<br>6<br>6<br>5<br>5<br>5<br>5<br>5<br>5<br>5<br>5<br>5<br>5<br>5<br>5<br>5                                                                                                    |                                                                                                    | 数据表型<br>位<br>位<br>位<br>位<br>位<br>位<br>位<br>位<br>位                                                                                                    | → 45% 25%<br>0<br>0<br>0<br>0<br>192.168.1.1:2<br>45 45 47<br>0A                                                                                                    | #84上     DO 02     DO 01     DI 02     404 > STATION     40 49 50     振音 | 送写状态<br>ま写<br>完写<br>円度<br>(1) 単紙佰巻 ×<br>(1) 単紙佰巻 ×<br>(1) 単紙佰巻 ×<br>(1) 単紙佰巻 ×   | 82%<br>18<br>18<br>18<br>0<br>0<br>0<br>0<br>0<br>0<br>0<br>0<br>0<br>0<br>0<br>0<br>0<br>0<br>0                   | EB2550(ms)<br>2000<br>2000<br>200<br>2000<br>2000<br>2 | 1<br>1<br>1<br>1<br>1<br>1<br>1<br>1<br>1<br>1<br>1<br>1<br>1<br>1<br>1<br>1<br>1<br>1<br>1      | 510.1V                           | ##23X<br><br><br><br><br><br><br>  | 12時以上代<br><br><br><br><br>件の条    | IDEAL         IDEAL           ADDAME                                 | 200<br>200<br>200<br>200<br>200<br>200<br>200<br>200<br>200<br>200     | Rrff<br>Rrff<br>Rrff<br>Rrff<br>Rrff<br>Rrff                                                                                                    |
|     | ■ 第号<br>1<br>2<br>3<br>※ ECIA CLA<br>文注 病価<br>ダ (1)<br>(2)<br>2<br>3<br>※ ECIA CLA<br>(2)<br>(2)<br>(2)<br>(2)<br>(2)<br>(2)<br>(2)<br>(2)                                                                                                    |                                                                                                    | 1019年21     位     位     位     位     位     位     位     位     位     位     (     ①     ①     ①     ①     ①     ①     ①     ①     ①     ①     ①     ①     ①     ①     ①     ①     ①     ①     ①     ①     ①     ①     ①     ①     ①     ①     ①     ①     ①     ①     ①     ①     ①     ①     ①     ①     ①     ①     ①     ①     ①     ①     ①     ①     ①     ①     ①     ①     ①     ①     ①     ①     ①     ①     ①     ①     ①     ①     ①     ①     ①     ①     ①     ①     ①     ①     ①     ①     ①     ①     ①     ①     ①     ①     ①     ①     ①     ①     ①     ①     ①     ①     ①     ①     ①     ①     ①     ①     ①     ①     ①     ①     ①     ①     ①     ①     ①     ①     ①     ①     ①     ①     ①     ①     ①     ①     ①     ①     ①     ①     ①     ①     ①     ①     ①     ①     ①     ①     ①     ①     ①     ①     ①     ①     ①     ①     ①     ①     ①     ①     ①     ①     ①     ①     ①     ①     ①     ①     ①     ①     ①     ①     ①     ①     ①     ①     ①     ①     ①     ①     ①     ①     ①     ①     ①     ①     ①     ①     ①     ①     ①     ①     ①     ①     ①     ①     ①     ①     ①     ①     ①     ①     ①     ①     ①     ①     ①     ①     ①     ①     ①     ①     ①     ①     ①     ①     ①     ①     ①     ①     ①     ①     ①     ①     ①     ①     ①     ①     ①     ①     ①     ①     ①     ①     ①     ①     ①     ①     ①     ①     ①     ①     ①     ①     ①     ①     ①     ①     ①     ①     ①     ①     ①     ①     ①     ①     ①     ①     ①     ①     ①     ①     ①     ①     ①     ①     ①     ①     ①     ①     ①     ①     ①     ①     ①     ①     ①     ①     ①     ①     ①     ①     ①     ①     ①     ①     ①     ①     ①     ①     ①     ①     ①     ①     ①     ①     ①     ①     ①     ①     ①     ①     ①     ①     ①     ①     ①     ①     ①     ①     ①     ①     ①     ①     ①     ①     ①     ①     ①     ①     ①     ①     ①     ①     ①     ①     ①     ①     ①     ①     ①     ①     ①     ①     ①     ①     ①     ①     ①     ①     ①     ①     ①     ①      ①     ①     ①     ①     ①     ①     ①     ①     ①     ①     ①     ①     ① | J>88028           0           0           0           0           0           0           0           0           0           0           0           0           0                                               | 地址     DO 02     DO 01     DI 02     d04 > STATION     48 49 50     総合   | 送写状态<br>実写<br>完定<br>円度<br>(1) 単紙佰巻 ×<br>う 51 58 5<br>支量名                         | 6255<br>18<br>18<br>18<br>10<br>10<br>10<br>10<br>10<br>10<br>10<br>10<br>10<br>10<br>10<br>10<br>10               | E2015580(ma)<br>2000<br>2000<br>200    | 2056<br>1<br>1<br>0<br>(1)<br>(1)<br>(1)<br>(1)<br>(1)<br>(1)<br>(1)<br>(1)                      | TS_TA_1 C_RP_<br>SIQ.IV<br>False | KR2222E<br>                        | 12時以北<br><br><br><br><br><br>井の祭 | Units                                                                | 200<br>200<br>200<br>200<br>200<br>200<br>200<br>200<br>200<br>200     | Rife<br>Constraints<br>Constraints<br>C |
|     | ■ 第号<br>1<br>2<br>3 (1) (104 Cler<br>又注 明報<br>6) (1/C104 Cler<br>又注 明報<br>6) (1/C104 Cler<br>又注 明報<br>6) (1/C104 Cler<br>文注 明報<br>6) (1/C104 Cler<br>文注 明報<br>6) (1/C104 Cler<br>文注 明報<br>6) (1/C104 Cler<br>文注 明報<br>6) (1/C104 Cler<br>文注 明報<br>6) (1/C104 Cler<br>文注 明報<br>6) (1/C104 Cler<br>文注 明報<br>6) (1/C104 Cler<br>文注 明報<br>6) (1/C104 Cler<br>文注 明報<br>6) (1/C104 Cler<br>文注 明報<br>6) (1/C104 Cler<br>文注 明報<br>6) (1/C104 Cler<br>文注 明報<br>6) (1/C104 Cler<br>文注 明報<br>7) (1/C104 Cler<br>文注 明報<br>6) (1/C104 Cler<br>文注 明報<br>7) (1/C104 Cler<br>文注 明報<br>7) (1/C104 Cler<br>文注 明報<br>7) (1/C104 Cler<br>文注 明報<br>7) (1/C104 Cler<br>文注 明報<br>7) (1/C104 Cler<br>文注 明報<br>7) (1/C104 Cler<br>文注 明報<br>7) (1/C104 Cler<br>7) (1/C104 Cler<br>7) |                                                                                                    | 2009,922<br>()<br>()<br>()<br>()<br>()<br>()<br>()<br>()<br>()<br>()                                                                                                    | 0         0           0         0           0         0           0         0           0         0           0         0           0         0           0         0           0         0           0         0 | 地址     DO 02     DO 01     DI 02     d04 > STATION     48 49 50     語名   | 送時状态<br>로독<br>로독<br>円度<br>N1> 单術信息 ×<br>5 1 5 5 5<br>文量名                         | 95%<br>18.<br>18.<br>18.<br>18.<br>18.<br>18.<br>19.<br>19.<br>19.<br>19.<br>19.<br>19.<br>19.<br>19.<br>19.<br>19 | E89580(ma)<br>2000<br>2000<br>200<br>2000<br>2000<br>2 | 1<br>1<br>1<br>1<br>1<br>0<br>1<br>1<br>0<br>1<br>1<br>1<br>1<br>1<br>1<br>1<br>1<br>1<br>1<br>1 | 510.1V<br>False<br>False         |                                    | 12期22代<br><br><br><br>井0条        | IDEAL         Anticipate           Anticipate                        | 200<br>200<br>200<br>200<br>200<br>200<br>200<br>200<br>200<br>200     |                                                                                                    |

## 7. 更新历史

| 版本     | 更新内容 | 更新时间       |
|--------|------|------------|
| V1.0.0 | 初版   | 2024-11-08 |
|        |      |            |
|        |      |            |

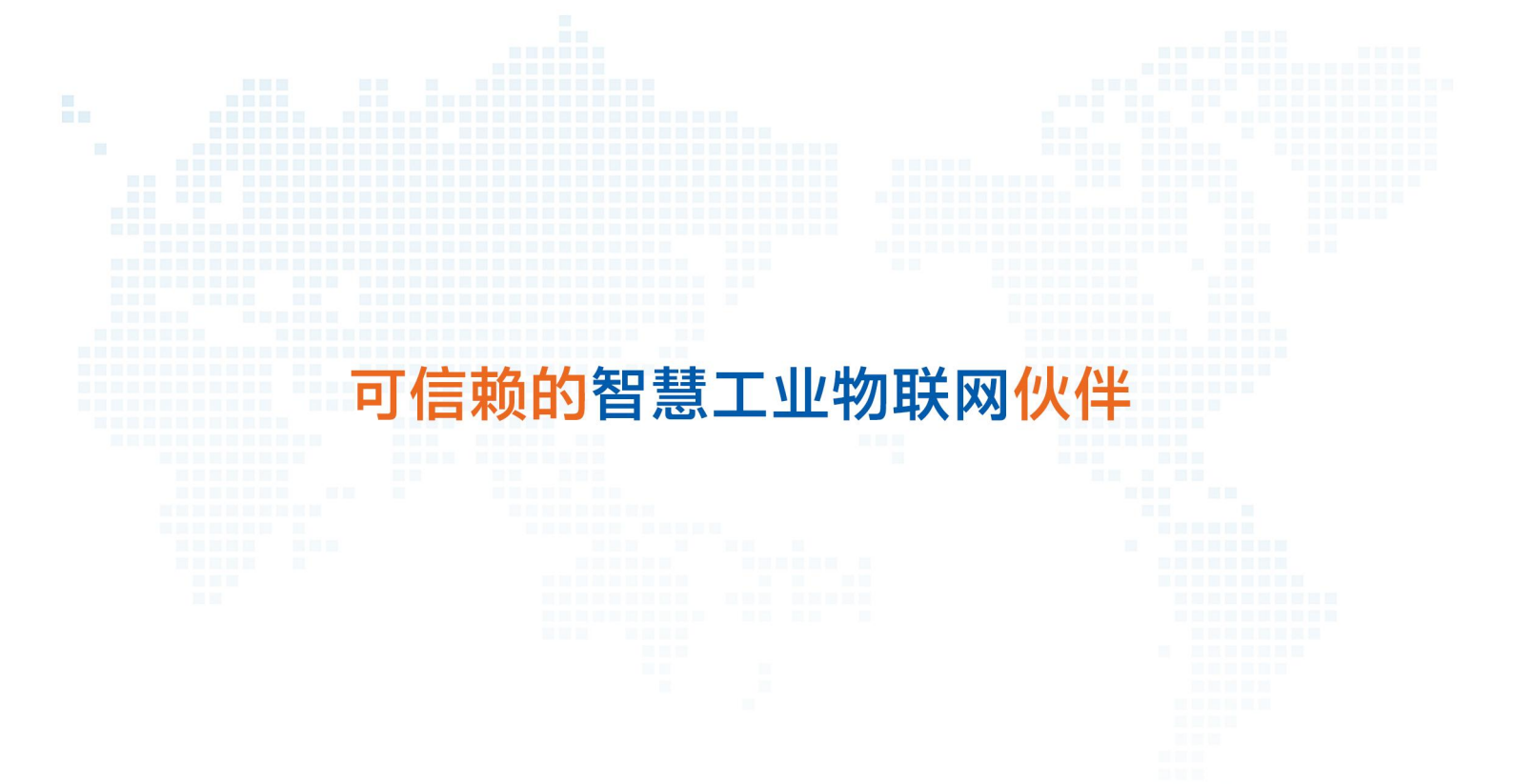

天猫旗舰店: https://youren.tmall.com 京东旗舰店: https://youren.jd.com 官方网站: www.usr.cn 技术支持工单: im.usr.cn 战略合作联络: ceo@usr.cn 软件合作联络: console@usr.cn 电话: 0531-88826739 地址: 山东省济南市历下区茂岭山三号路中欧校友产业大厦 13 楼

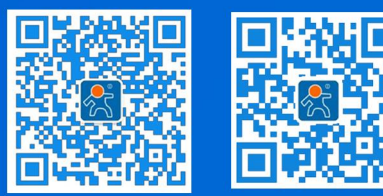

关注有人微信公众号

登录商城快速下单